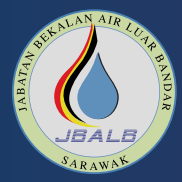

## KAEDAH & LANGKAH PEMBAYARAN BIL AIR

Pembayaran bil air boleh dilakukan di laman web Paybills, Kaunter/Kiosk/Laman Web/Aplikasi Service Sarawak, kaunter SBBS, Ejen BSN, serta melalui aplikasi Sarawak Pay / SPay Global.

Pay bill & MALAYSIA

07

Tekan "Confirm"

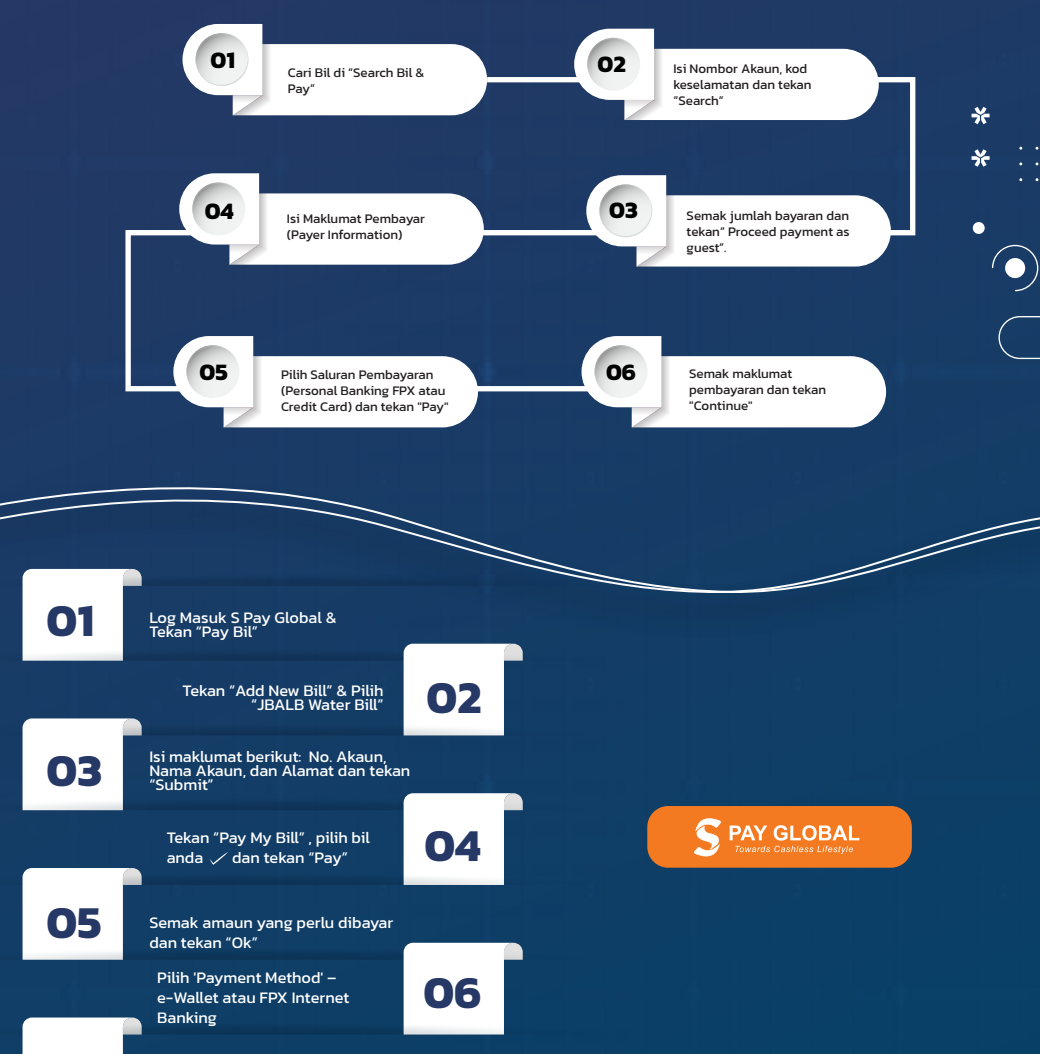

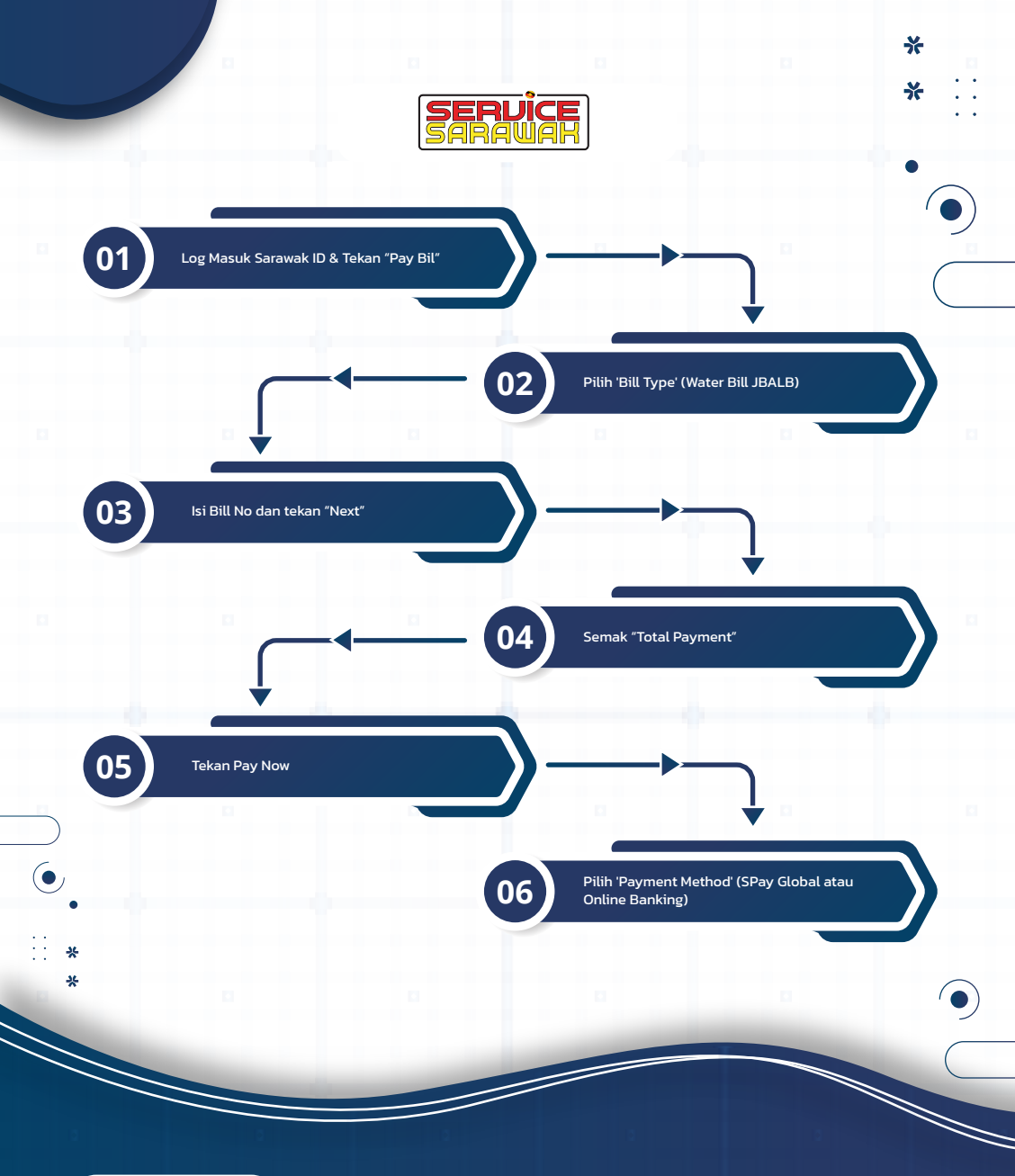

## Cawangan Komunikasi Korporat & Pendigitalan

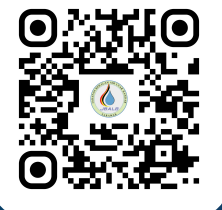

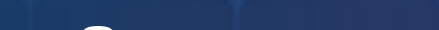

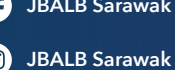

0

JBALB Sarawak

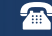

🕋 Pusat Panggilan JBALB : 082-262211

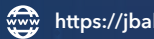

https://jbalb.sarawak.gov.my

JBALB Sarawak  $(\mathbf{v})$